<u>บทที่ 11</u> Lab WAN leased line PPP PAP

นายเกรียงไกร นามโคตร ( Mr.Wat ) เรียบเรียง

WAN Leased line PPP PAP Lab นี้จะพูดถึง ค่าEncapsulation ประเภท PPP (Point-to-Point Protocol) PAP (Password authentication protocol) โดยอุปกรณ์ Router จะต้องทำการ set ค่า Encapsulation ให้เหมือนกันทั้ง2 ฝั่ง โจทย์ดังภาพต่อไปนี้

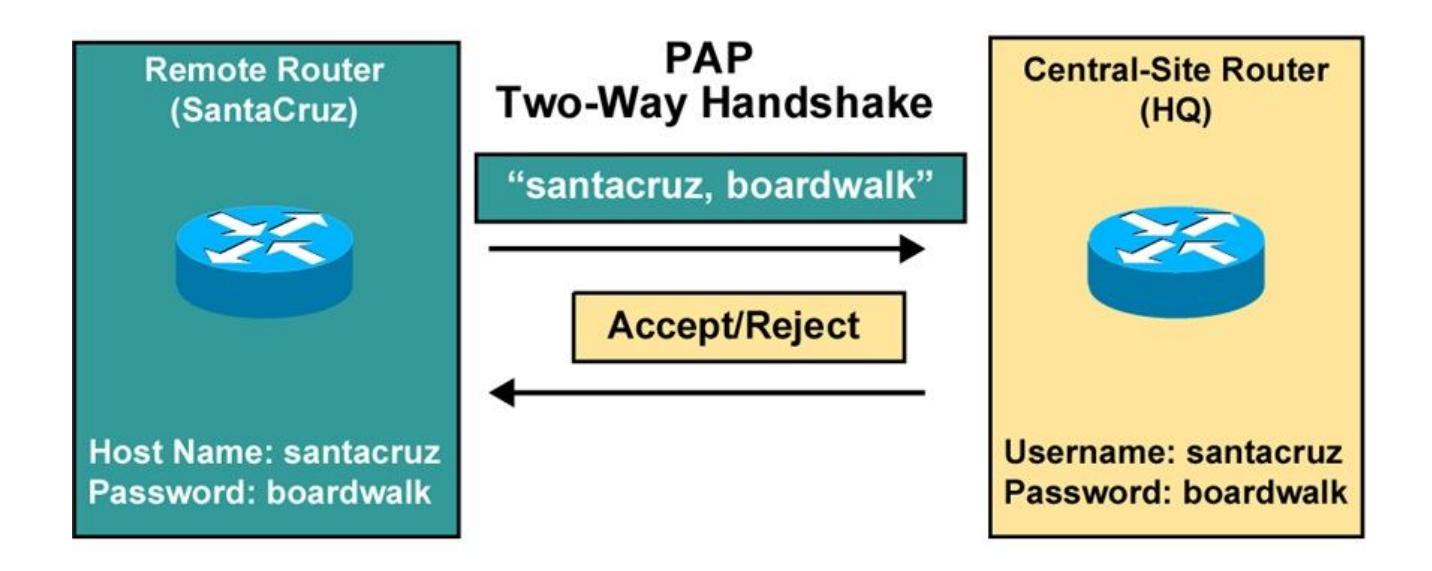

Lab 1. ให้ทำการ Set WAN ที่ Router ทุกตัว โดยใช้ค่า encapsulation PPP PAP โดยเงื่อนไข คู่ Wan จะต้องติดต่อกันได้ เฉพาะคู่ของตัวเอง

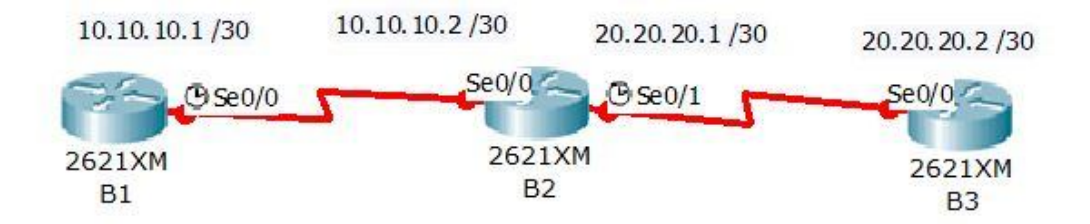

## 

กร้าง username และ password ( user local )
(config)# username <u>xxx</u> password <u>xxx</u>
. เปลี่ยนค่า Encapsulation ที่ Interface Serial เป็น ppp pap
(config)# interface serial <u>x</u>
(config-if)# ip address <u>x.x.x.x</u> <u>x.x.x.x</u>
(config-if)# encapsulation <u>ppp</u>
(config-if)# ppp pap sent-username <u>xxx</u> password <u>xxx</u> (username user router คั่ง
ครงข้าม)
(config-if)# clock rate <u>xxxx</u> (ศังที่เป็น DCE )
(config-if)# bandwidth <u>xxxx</u>
(config-if)# description <u>xxxx</u>
(config-if)# no shutdown

\_\_\_\_\_

# เฉลย Lab Wan Leased line ppp pap

#### Router B1

B1#show controllers serial 0/0 Interface Serial0/0 Hardware is PowerQUICC MPC860 DCE V.35, no clock idb at 0x81081AC4, driver data structure at 0x81084AC0

B1#config terminal Enter configuration commands, one per line. End with CNTL/Z. B1(config)# B1(config)#username AAA password 1234

B1(config)#interface serial 0/0 B1 (config-if)#ip address 10.10.10.1 255.255.255 B1 (config-if)#encapsulation ppp B1 (config-if)#ppp pap sent-username BBB password 1234 B1 (config-if)#clock rate 128000 B1 (config-if)#bandwidth 1024 B1 (config-if)#description Link-to-B2 B1 (config-if)#no shutdown B1(config-if)#end B1# B1#show interfaces serial 0/0 Serial0/0 is down, line protocol is down (disabled)

------

### Router B2

B2#config terminal Enter configuration commands, one per line. End with CNTL/Z. B2(config)# B2(config)# username BBB password 1234 B2(config)# username CCC password 5678

B2(config)#interface serial 0/0 B2(config-if)#ip address 10.10.10.2 255.255.255.252 B2(config-if)#encapsulation ppp B2(config-if)#ppp pap sent-username AAA password 1234 B2(config-if)#no shutdown B2(config-if)#end B2# B2#show interfaces serial 0/0 Serial0/0 is up, line protocol is up (connected)

B2#ping 10.10.10.1

Type escape sequence to abort. Sending 5, 100-byte ICMP Echos to 10.10.10.1, timeout is 2 seconds: 11111

OK. B2 สามารถ ping ไปหา B1 ได้

B2#show controllers serial 0/1 Interface Serial0/1 Hardware is PowerQUICC MPC860 DCE V.35, no clock B2#config terminal Enter configuration commands, one per line. End with CNTL/Z. B2(config)# B2(config)#interface serial 0/1 B2(config-if)#ip address 20.20.20.1 255.255.255.252 B2(config-if)#encapsulation ppp B2(config-if)#encapsulation ppp B2(config-if)#ppp pap sent-username DDD password 1234 B2(config-if)#clock rate 128000 B2(config-if)#bandwidth 1024 B2(config-if)#description link-to-B3 B2(config-if)#no shutdown B2(config-if)#end B2# B2#show interfaces serial 0/1 Serial0/1 is down, line protocol is down (disabled)

\_\_\_\_\_

### Router B3

B3#configure terminal Enter configuration commands, one per line. End with CNTL/Z. B3(config)# B3(config)# username DDD password 1234

B3(config)#interface serial 0/0 B3(config-if)#ip address 20.20.20.2 255.255.252 B2(config-if)#encapsulation ppp B2(config-if)#ppp pap sent- username CCC password 5678 B3(config-if)#no shutdown B3(config-if)#end B3# B3#show interfaces serial 0/0 Serial0/0 is up, line protocol is up (connected)

B3#ping 20.20.20.1

Type escape sequence to abort. Sending 5, 100-byte ICMP Echos to 20.20.20.1, timeout is 2 seconds: !!!!!

OK. B3 สามารถ ping ไปหา B2 ได้

<u>หมายเหตุ</u> router B2 จะสามารถ ping ไปหา B1 ที่ ip 10.10.10.1 และ B3 ที่ ip 20.20.20.2 ได้ทั้ง 2 ฝั่ง เพราะ B2 มี 2 WAN

หวังว่าบทความนี้ คงจะก่อให้เกิดประโยชน์ไม่มากก็น้อยสำหรับผู้ที่ทำงานอยู่กับอุปกรณ์Cisco นะครับ

สนับสนุนโดย http://www.jodoi.com